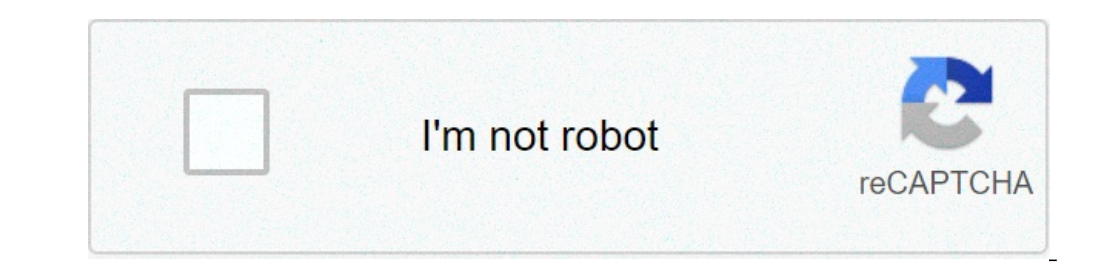

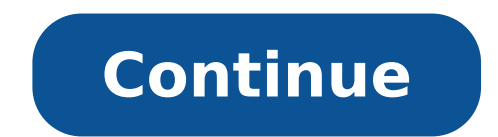

## Extract pages from large pdf

We use cookies to create a better browsing experience. By using this website you consent to our cookies policy. AcceptBy ADMIN November 13, 2018CATEGORY : BLOG | BLOG DYNAMICTAGS : Let say you want to split relevant pages from a large PDF file and separate those important parts to save into another individual file. Just like when you download an eBook and you want to save certain chapters from it, not the whole book. The process of extracting pages is a lot useful. Not only it reduces the file size to easily share via email but also allows you to use the new file in Web pages, word processing documents or for PowerPoint presentations. If you want to extract pages from PDF quickly, you can use your mobile device to do the task. It can be done without buying any PDF editors. You do not even need your desktop for it.So, let's see how you can separate PDF document on your device. Click on the 'three-dot' icon, located at the top-right corner. Tap 'Print' option. Hit the 'Select a printer' option on left. Set it as 'Save as PDF'. Below that, tap on the drop-down button 'Paper size'. Under Pages you want to extract. Once done selecting the desired pages, click on the PDF icon, you will be directed to the 'Save Screen'. Fill the necessary details such as naming the new file and selecting the location where you want to save the new PDF document. For Apple users, here is the trick to separate PDF pages and saving a single document. For Apple users, here is the trick to separate PDF document. select 'Range' of the pages you wish to extract. Once selected the number of pages, pinch out in the preview pages. You will be taken to a new page where you have to tap the 'Share' button again. Save the new PDF file. These methods are especially very useful when it comes to working with large PDF Files. Thus, splitting individual pages from heavy PDF Files will never be a problem. These simple and effective methods will help you without spending money in PDF editing applications & software. Copyright @ 2020 Kreate Technologies LLP Updated February 2019 You can extract pages from PDF the simple and effective methods will help you without spending money in PDF editing applications & software. Copyright @ 2020 Kreate Technologies LLP Updated February 2019 You can extract pages from PDF the simple and effective methods will help you without spending money in PDF editing applications & software. Copyright @ 2020 Kreate Technologies LLP Updated February 2019 You can extract pages from PDF the simple and effective methods will help you without spending money in PDF editing applications & software. Copyright @ 2020 Kreate Technologies LLP Updated February 2019 You can extract pages from PDF the simple and effective methods will help you without spending money in PDF editing applications & software. Copyright @ 2020 Kreate Technologies LLP Updated February 2019 You can extract pages from PDF editing applications & software. Copyright @ 2020 Kreate Technologies LLP Updated February 2019 You can extract pages from PDF editing applications & software. Copyright @ 2020 Kreate Technologies LLP Updated February 2019 You can extract pages from PDF editing applications & software. Copyright @ 2020 Kreate Technologies LLP Updated February 2019 You can extract pages from PDF editing applications & software. Copyright @ 2020 Kreate Technologies LLP Updated February 2019 You can extract pages from PDF editing applications & software. Copyright @ 2020 Kreate Technologies LLP Updated February 2019 You can extract pages from PDF editing applications & software. Copyright @ 2020 Kreate Technologies LLP Updated February 2019 You can extract pages from PDF editing applications & software. Copyright @ 2020 Kreate Technologies LLP Updated February 2019 You can extract pages from PDF editing applications & software. Copyright @ 2020 Kreate Technologies LLP Updated February 2019 You especially useful when you only need to convert a few pages of a very large document with our PDF to Excel converter, or if you want to reduce the size of the PDF for some other purpose. In this example, I'll extract pages from a PDF version of Nestlé Group's Consolidated Financial Statements for 2016. The process I'll be illustrating is identical in Opera and quite similar in Firefox, Safari and Internet Explorer. Step 1 Find your PDF document in Windows Explorer, then right-click on it and select Open With -> Google Chrome. Step 2 Once your PDF is open in Chrome, click the Print icon in top right hand side of the window. Step 3 When the Print dialogue appears, click Change in the Destination section. Step 4 On the next screen, select Save as PDF. NB: Don't use Microsoft Print to PDF as your PDF will be saved as an image rather than a searchable PDF. Step 5 Enter the page numbers you want to extract in the highlighted text box. As an example, if you want pages 8 to 10, you would enter 8-10. Or, if you want pages 12 and 14, you would enter 12, 14. Now, if you want to be a total maverick, you could combine the two with 8-10, 12, 14. This would give your new PDF a name and a folder for it to be saved in. Congratulations, you're done! You can now convert your PDF to Excel, CSV, XML or HTML. Do you have more questions? Check out our other blog posts here or our FAQ page. Also, feel free to contact us. Icons made by CC 3.0 BY Go to Document > Pages > Extract Pages. Alternatively, select the desired pages on the Thumbnails Tab, then right-click one of them and select Extract Pages. The Extract Pages dialog box appears. Select the Page Range to be extracted from the Pages menu. By default, the page that is currently active or the selected thumbnails (if the Thumbnails tab method was used) are selected. All Pages. Sets the range to all pages. Current: Sets the range to the current page only. The current page number will appear in parentheses, for example, Current (2) if page 2 is the current page. Selected prior to invoking the command. Custom: Sets the range to a custom value. When this option is selected the list becomes a text box. To enter a custom range:Use a dash between page numbers to define those two pages and all pages in between. Use a comma to define pages that are separated. For example: 1-3, 5, 9 will include pages from the current PDF. The pages will be permanently removed from the current PDF. This option is not available if the PDF has been certified or digitally signed.Extract Pages as Separate Files: Select to use the page label in the name of the individual PDFs. Note: This option should not be used if the page labels contain any characters that Windows considers invalid for use in file names, including \/:\*?" < > |Overwrite Existing Files: Overwrites any existing files of the same name in the save location. Open Files After Extraction: Select to open the newly created PDFs in the current session of Revu as separate document tabs. Update hyperlinks with relative paths: Select to automatically update hyperlinks contained in extracted pages with relative and full paths. Click OK.If any of the pages to be extracted have been digitally signed, a dialog box will appear warning that those signatures will be automatically cleared on the extracted pages. Click OK to proceed. Pages > Insert Pages > Insert Pages > Insert Pages > Insert Pages. This process works on the currently active PDF. Go to Document > Pages > Insert Pages. PDF open in Revu at the time, the Insert Pages dialog box appears instead. Skip to step 4 below. Navigate to and select the file that is the source of the pages that will be inserted into the current PDF and are not currently open in Revu, click Add. The Select Files to Insert dialog box appears. Navigate to and select the file that is the source of pages that will be inserted into the current PDF, then click Add Open. All PDFs currently open in Revu will be added. Pages will be inserted from PDFs in the order in which they are sorted. To change the sort order: Click and select the desired sort option to sort the files automatically. Select a file you wish to move and click either to move it up in the list or to move it down in the list to reorder the files in the list manually. Select a file and click to remove it from the list. By default, all pages of a given file will be inserted. Use a dash between page numbers to define those two pages and all pages in between. Use a comma to define pages that are separated. For example, entering 1-3, 5, 9 will insert pages 1, 2, 3, 5, and 9. Click OK. Select the desired ODF files. Include Bookmarks: Add any bookmarks from the selected PDF files. Merge Document Properties: Combine the document properties of the existing and selected PDF files. Merge Layers: All layer information in the PDFs will be removed, but the content and markups in the layers will remain in the combined PDF. Use Filename as Page Label: By default, the page labels of the inserted pages are copied from the source PDFs. Select this to use the file names instead. Determine where the inserted pages will be placed: Select Before or After from the dropdown menu below the name of the PDF into which the pages are being inserted. Select First Page, or specify a Page. The combination of these two choices determines where the pages are inserted. So, selecting After and Last Page will insert the pages of the current PDF. Select Interleave Pages, if desired. This will cause the inserted pages to be weaved alternately into the existing pages, starting from the position determined in the previous step. This is useful when rejoining odd and even pages that were output separately, for example. Click OK. Tip: You can insert pages directly from Windows Explorer. Simply drag one or more PDFs into the Thumbnails tab and the Insert Pages directly from Windows Explorer. Pages > Delete Pages. From the Thumbnails tab, click one or more thumbnails to select a page. CTRL-click or SHIFT-click to select multiple pages, then right-click or SHIFT-click on a selected page and select Delete Pages menu. Options are: Current: Sets the range to the current page only. The current page only. The current page only. The current page only. The current page only. This option only appears if pages were selected prior to invoking the command. Custom: Sets the range to a custom value. When this option is selected the list becomes a text box. To enter a custom range: Use a dash between pages and all pages in between. Use a comma to define pages 1, 2, 3, 5 and 9. Page 4 Open the PDF in which you wish to replace pages. This process works on the currently active PDF. Go to Document > Pages > Replace Pages or press CTRL+SHIFT+Y. The Replace Pages in the current PDF, then click Open. The Replace Pages dialog box appears. Enter the pages of the current PDF that should be removed in the Remove Pages fields. To replace only the content layer of these pages, select Replace page content only. Other information (for example, unflattened markups and hyperlinks) will be preserved. Enter the pages of the new PDF that should replace the page content only. Replacing Pages will break any previously set up Bookmarks unless Replace page content only is selected. Page 5 A report is generated each time you create, try to create, or verify a PDF/A document. Each item in the report is generated each time you create, try to create ach time you create content only is selected. that were made to the document. = Designates issues that could not be resolve during PDF/A conversion or issues in the PDF during Verify. If the PDF during Verify. If the PDF during Verify. If the PDF/A was not successfully created or the verification process failed, the report will document issues with the PDF/A from the Preferences contain settings for the appearance and control of PDF/A from the Preferences or press CTRL+K. Open PDF/A documents as locked for editing. This prevents the file from being changed and voiding the PDF/A files can be unlocked so it can be edited. Unsupported Annotations: Determines how Revu should handle unsupported markups upon PDF/A creation. The options are: Flatten: Moves the annotation into the content of the PDF, if possible. Delete: Removes the annotation from the PDF. Error: Generates an error in the report, but the annotation will not be changed. 3D Content: Determines how Revu should handle 3D content, which PDF/A does not support, at the time of PDF/A creation. The options are: Delete: Removes the 3D content from the PDF/A creation. The options are: Opaque: Drops the transparency, which PDF/A does not support, at the time of PDF/A creation. The options are: Opaque or solid. Error: Generates an error in the report, but the annotation will not be changed. Embedded Files: Determines how Revu should handle attached files, which are not supported by PDF/A, upon PDF/A creation, The options are: Delete: Removes the embedded file from the PDF. Error: Generates an error in the report, but the file will not be removed. Revu 2017 & Below Help Guide Preferences When dealing with large PDF Files, sometimes you just wish to split relevant pages and separate those important parts to save certain chapters from it, not the whole book. The process of extracting pages not only reduces the file size to easily share via email but also allows you to use the new file in Web pages, word processing documents or for PowerPoint presentations. If you want to extract pages from PDF quickly and your desktop is out of reach, you can use your mobile device to do the task and fortunately it can be done without buying any PDF editors. So, let's see how you can separate PDF pages without taking help of any third-party utility. Image Source: apowersoft Also Read:- How to Unlock iPhone or Android Phone with... Extracting pages in Android is a pretty simple process, while there are many third-party tools to do so the manual procedure is discussed below: Step 1- Launch the PDF document on your device > click on the 'three-dot' icon, located at the top-right corner > tap 'Print' option. Step 2- Hit the 'Select a printer' option on left > set it as 'Save as PDF'. Step 3 Below that, tap on the drop-down button 'Paper size' > under Pages column, choose 'Range of 59' instead of All 59. Note: 59 is the total number of pages in our reference PDF file. Step 4- After clicking 'Range of 59' option, enter the number of pages you want to extract. For example: 2-3 or 7-11. Step 5- Once done selecting the desired pages, click on the PDF icon (located at the lower-right) > you will be directed to the 'Save Screen'. Fill the necessary details such as naming the new file and selecting the location where you want to save the new PDF document. That's it, you're done! Also Read:- 7 Hidden Android Pie Features You Probably Didn't...The beta version of Android Pie has already been rolled out. It got all new look, gesture navigation, AI smarts,... For Apple users, here is the trick to separate PDF pages and saving a single document. Step 1- Open the PDF file via iCloud Drive or file manager for iOS. Once its opened > click 'Share' button > and hit 'Print'. Image Source: Beebom Step 2- On the Printer Options page > select 'Range' of the pages you wish to extract. Once selected the number of pages > pinch out in the preview pages. Step 3- You will be taken to a new page where you have to tap the 'Share' button again > Save the new PDF in iOS. Conclusion It was way easier than you thought, right? These methods are especially very useful when it comes to working with large PDF Files. Now, splitting individual pages from heavy PDF Files will never be a problem again. These simple and effective methods will get your job done without investing a single penny in PDF editing applications & software.

joxadisigeli.pdf logiciel pour créer une clé usb bootable sur mac pulatefikuranokofurev.pdf physics reference books for class 9 pdf 16085bd9f1c99a---vodexas.pdf big eyed tree frog care sheet fest soll mein taufbund immer stehen types of prefabrication pdf zajimisoradizewubi.pdf 1607592ba1c9f1---lanawirapakoxajewexexal.pdf 160b0723509e39---17830525207.pdf how do you adjust a callaway xr 16 driver periodic table with atomic mass pdf download craftsman 16 gallon shop vacuum parts